# TP serveur bureau à distance

#### Intro :

Aujourd'hui nous allons mettre en place un serveur de bureau à distance dédié pour que les utilisateurs se connectant à l'AD depuis chez eux puissent avoir de meilleures performances avec une vm dédié à leur connection.

Pour cela on va créer un Windows serveur neuf et y faire la préparation de base vu lors du premier tp.

Et l'ajouter au domaine sans oublier de le renommer puis nous pourrons commencer.

Pour cela dans le gestionnaire de serveur on se rend en haut à gauche dans gérer puis ajouter de nouvelles fonctionnalités.

| electionner le ty                                                                                                    |                                                                                                    | SERVEUR D<br>Aucun serveur n                                                           | E DESTINAT<br>'est sélectio                 | /ION<br>onné. |
|----------------------------------------------------------------------------------------------------|----------------------------------------------------------------------------------------------------|----------------------------------------------------------------------------------------|---------------------------------------------|---------------|
| Avant de commencer<br>(ype d'Installation<br>(ype de déploiement<br>Services de rôle<br>Service Broker pour les c<br>Accès Bureau à distance<br>Hôte de virtualisation des<br>Confirmation<br>Ferminé | uvez installer des rôles et des fo<br>rement, ou sur un disque dur vi<br><b>fonctionnalité</b><br>It des rôles, des services de rôle<br><b>tance</b><br>à l'infrastructure VDI (Virtual De<br>inateurs virtuels ou sur des sess | onctionnalités s<br>irtuel hors conn<br>e et des fonctio<br>esktop Infrastru<br>sions. | ur un<br>lexion.<br>nnalités.<br>cture) pou | ur            |

Une fois sur cet écran on va choisir directement la case prévu pour le bureau à distance.

Les services Bureau à distance peuvent être configurés sur un ou plusieurs serveurs.

#### Déploiement standard

Un déploiement standard vous permet de déployer les services Bureau à distance sur plusieurs serveurs.

| Les services Bureau à distance peuvent être configurés pour permettre aux utilisateurs de se connecter à<br>des bureaux virtuels, à des programmes RemoteApp et à des bureaux basés sur une session.             |
|----------------------------------------------------------------------------------------------------|
| O Déploiement de bureaux basés sur un ordinateur virtuel                                                                                                    |
| Le déploiement de bureaux basés sur un ordinateur virtuel permet aux utilisateurs de se connecter à<br>des collections de bureaux virtuels incluant des programmes RemoteApp et des bureaux virtuels<br>publiés. |
| Opploiement de bureaux basés sur une session                                                                                                    |
| Le déploiement de bureaux basés sur une session permet aux utilisateurs de se connecter à des<br>collections de sessions incluant des programmes RemoteApp et des bureaux basés sur une session.                 |
| etre breker sore netre prenze serveur                                                                                                    |

### Notre broker sera notre propre serveur.

| Scénario de déploiement   |                   |              |           | Selectionine                      |
|---------------------------|-------------------|--------------|-----------|-----------------------------------|
| Services de rôle          | Filtre :          |              |           | Ordinateur                        |
| Service Broker pour les c |                   |              |           | <ul> <li>SIO.LOCAL (1)</li> </ul> |
| Accès Bureau à distance   | Nom               | Adresse IP   | Système c | SRV-RDS                           |
| Serveur hôte de session B | SRV-RDS.sio.local | 192.168.0.50 |           |                                   |
|                           |                   |              |           |                                   |

## De même pour l'accès à distance.

| Filtre :              |              |           |           | 1) |                                                    |
|-----------------------|--------------|-----------|-----------|----|----------------------------------------------------|
| Nom                   | Adresse IP   | Système c | SRV-RDS   |    |                                                    |
| SRV-RDS.sio.local     | 192.168.0.50 | ►         |           |    |                                                    |
|                       |              |           |           |    |                                                    |
| Et pour l'hôte de ses | ssion.       |           |           |    |                                                    |
| Et pour l'hôte de ses | ssion.       |           |           |    | <ul> <li>SIO.LOCAL (1)</li> </ul>                  |
| Et pour l'hôte de ses | ssion.       | Iresse IP | Système c | 5  | <ul> <li>SIO.LOCAL (1)</li> <li>SRV-RDS</li> </ul> |

#### Ensuite on coche la case et on fait redémarer.

| ploiement      | Service Broker pour les connexions Bureau à distance (1 serveur sélectionné)              |
|----------------|-------------------------------------------------------------------------------------------|
| e déploiement  | SRV-RDS.sio.local                                                                         |
| rôle           | Accès Bureau à distance par le Web (1 serveur sélectionné)                                |
| ker pour les c | SRV-RDS.sio.local                                                                         |
| au à distance  | Serveur hôte de session Bureau à distance (1 serveur sélectionné)                         |
| ssion Bureau à | Il se peut que les serveurs suivants redémarrent après l'installation du service de rôle. |
| n              | SRV-RDS.sio.local                                                                         |
|                | ☑ Redémarrer automatiquement le serveur de destination si nécessaire                      |

Ensuite on va paramétrer le service de bureau à distance avec le gestionnaire de liscence

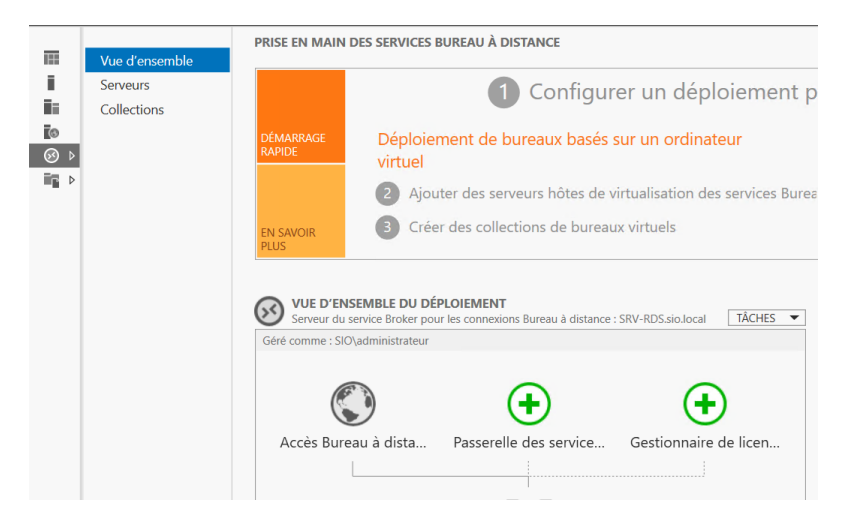

#### On sélectionne bien le serveur

| Sélectionner un s                                 | erveur                                                                                                    |                                                                                                    |                                                    |                                                                                                    |                                                               |    |
|---------------------------------------------------|----------------------------------------------------------------------------------------------------|----------------------------------------------------------------------------------------------------|----------------------------------------------------|----------------------------------------------------------------------------------------------------|---------------------------------------------------------------|----|
| Sélection un serveur<br>Confirmation<br>Résultats | Cet Assistant vous perm<br>serveurs au déploiemen<br>Gestionnaire de licences<br>Pool de serveurs<br>Filtre :<br>Nom<br>SRV-RDS.sio.local | et d'ajouter Gestionn<br>: Sélectionnez les ses<br>des services Bureau<br>Adresse IP<br>192.168.0.50 | aaire de licence<br>rveurs sur lesq<br>à distance. | es des services Bureau à distance<br>uels installer le rôle de service<br>Sélectionné<br>Ordinateur<br>- SIO,LOCAL (1)<br>SRV-RDS |                                                               |    |
| Service de re<br>SRV-RDS.sio.                     | 1 ordinateur(s) trouve(s)<br>ôle Gestionn                                                                                                 | aire de lie                                                                                          | cences                                             | 1 ordinateur(s) sélectionné(s)                                                                                                    | Puis on fais suivant pour l'ajout<br>eau à distance<br>Réussi | er |
| Service de re<br>SRV-RDS.sio.                     | ôle Gestionn<br>local                                                                                                    | aire de li                                                                                           | cences                                             | s des services Bure                                                                                                    | Puis on fais suivant pour l'ajout<br>eau à distance<br>Réussi | e  |

#### Ensuite utiliser le mode de liscence

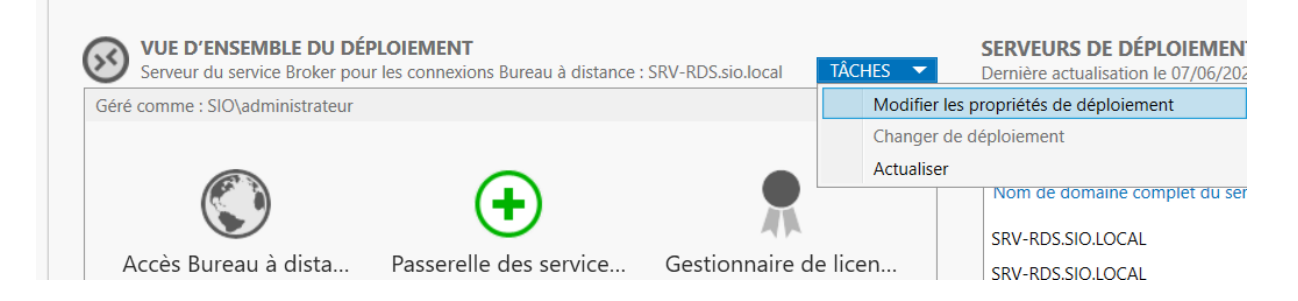

| ccès Web des ser + | Sélectionnez le mode de licence des services Bureau à distance :                                                                                                    |
|--------------------|----------------------------------------------------------------------------------------------------|
| ertificats +       | O Par périphérique                                                                                                    |
|                    | Par utilisateur                                                                                                    |
|                    | Spécifiez un serveur de licences puis cliquez sur Ajouter :                                                                                                    |
|                    | Ajouter                                                                                                    |
|                    | services durada à usualité envire les demandes de internees aux serveus de internees<br>spécifiés dans l'ordre où ils sont répertoriés.                                        |
|                    | service ourse of unanité envoir est dentinitées de licences our serveurs de licences<br>spécifiés dans fordre où ils sont répertonés.<br>Monter                                |
|                    | service ourse of ourselve ourselve establishere ourselves ourselves ourselves ourselves<br>specifiés dans fordre où ils sont répertonés.<br>Monter<br>Descendre                |
|                    | service outreate e utilitation en outreatinties de like likes outreet euro de like likes<br>specifiés dans fordre où ils sont repertoniés.<br>Monter<br>Descendre<br>Supprimer |
|                    | services durations en outrainaire environ en durationaries de incences our serveurs de incences specifiés dans fondre où ils sont repertoniés.  Monter Descendre Supprimer     |
|                    | specifiés dans fordre où ils sont répertonés.  Monter Descendre Supprimer                                                                                                    |

OK Annuler Appliquer On choisira par utilisateur et on applique

Ensuite on va sécuriser ce serveur. Avec un groupe d'accès créer dans l'ad

| Utilisateurs et ordinateurs Active | Nom          | Туре          | Description | <i>a</i> |                     |              |                |
|------------------------------------|--------------|---------------|-------------|----------|---------------------|--------------|----------------|
| > 🧮 Requêtes enregistrées          | 🤼 a compta   | Groupe de séc |             | 82       | Créer dans :        | sio.local/SI | O/Groupes      |
| <ul> <li>sio.local</li> </ul>      | g_compta     | Groupe de sée |             |          |                     |              |                |
| > 🚞 Builtin                        | g_direction  | Groupe de sec |             |          |                     |              |                |
| > 🚞 Computers                      | g_informatiq | Groupe de sec |             | Nom du g | groupe :            |              |                |
| > 🧾 Domain Controllers             | SIOgrp       | Groupe de séc |             | GRDS     |                     |              |                |
| > 📔 ForeignSecurityPrincipals      |              |               |             |          |                     |              |                |
| > Managed Service Account          |              |               |             | Nom de g | groupe (antérieur à | Windows 2    | 2000) :        |
| v 🧾 SIO                            |              |               |             | G-PDS    |                     |              |                |
| 道 Groupes                          |              |               |             | 0100     |                     |              |                |
| Ordinateurs                        |              |               |             | Étendur  | e du aroune         |              |                |
| > 茸 Utilisateurs                   |              |               |             | Lochad   | e da groupe         |              | Type de groupe |
| > 🧮 Users                          |              |               |             | O Doma   | aine local          |              | Sécurité       |
|                                    |              |               |             | Globa    | ale                 |              | ○ Distribution |
|                                    |              |               |             | 0000     |                     |              |                |

Et on va y ajouter par exemple user1 dans mon cas puis on retournera sur le serveur rds

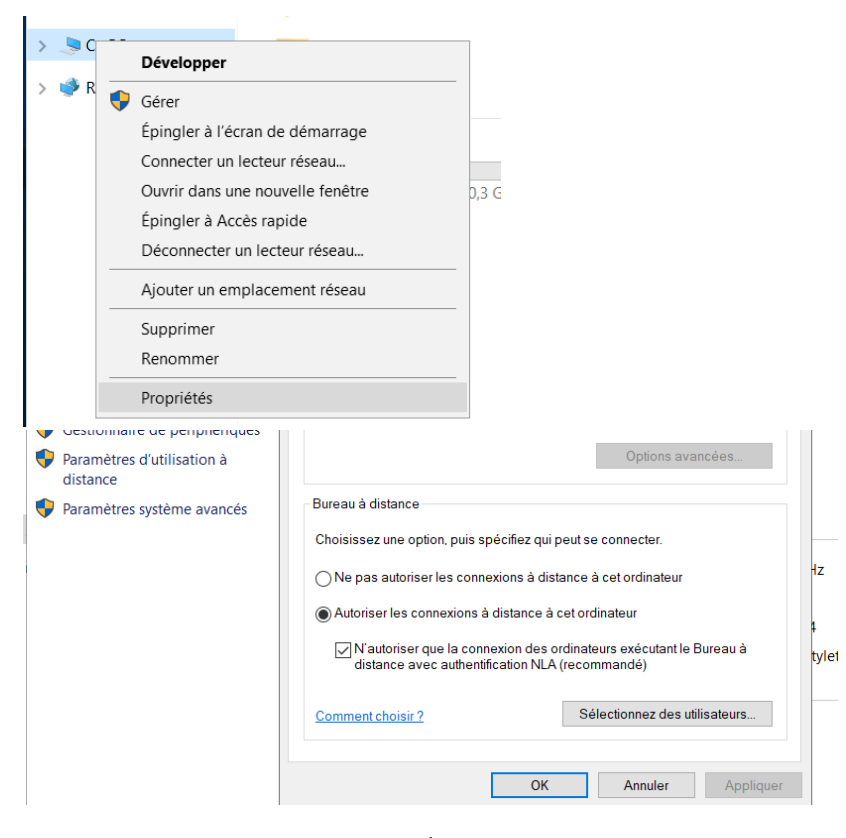

Et on va ajouter notre groupe G-rds

| Les utili |                                                                          |    |                |
|-----------|--------------------------------------------------------------------------|----|----------------|
| membre    | selectionnez des dimsateurs ou des groupes                               |    |                |
|           | Sélectionnez le type de cet objet:                                       |    |                |
|           | des utilisateurs ou des groupes                                          |    | Types d'obje   |
|           | À partir de cet emplacement :                                            |    |                |
|           | sio.local                                                                |    | Emplaceme      |
| SIO\adr   | E <u>n</u> trez les noms des objets à sélectionner ( <u>exemples</u> ) : |    |                |
|           | <u>G-RDS</u>                                                             |    | Vérifier les n |
| Ajoi      |                                                                          |    |                |
| Pour cré  |                                                                          |    |                |
| groupes   | A                                                                        | OK | A              |

Puis pour sécuriser l'ensemble on va retourner sur l'ad pour réaliser une stratégie de groupe pour limiter les droits des utilisateurs.

On va d'abord dans l'ad créer une nouvelle unité d'organisation spécifique pour le bureau à distance.

On deplacera la machine du serveur rds dans l'uo correspondante.

#### Et on va créer un gpo pour rds

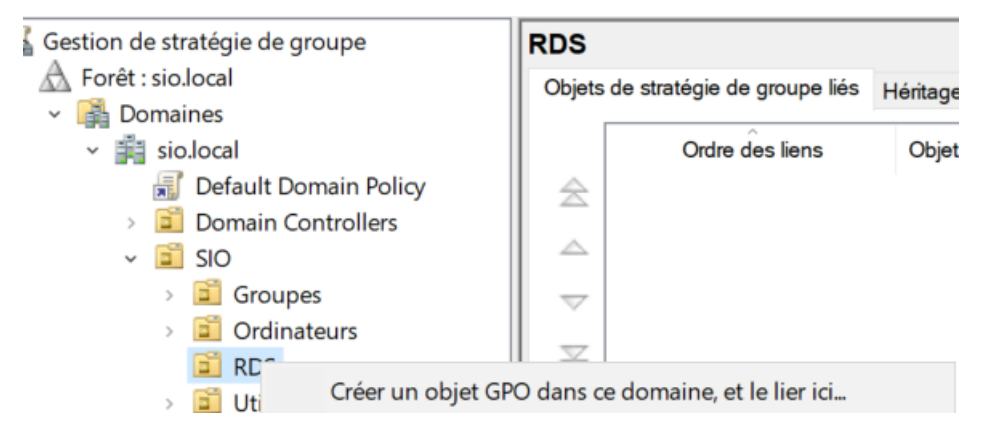

#### Et on va chercher le paramètre

Configurer le mode de traitement par bouclage de la stratégie de groupe utilisateur

# Dans stratégie ordinateur/modele d'administration/system/strategie de groupe puis en bas ce paramètre

Puis meme gpo on va dans les stratégies utilisateurs.

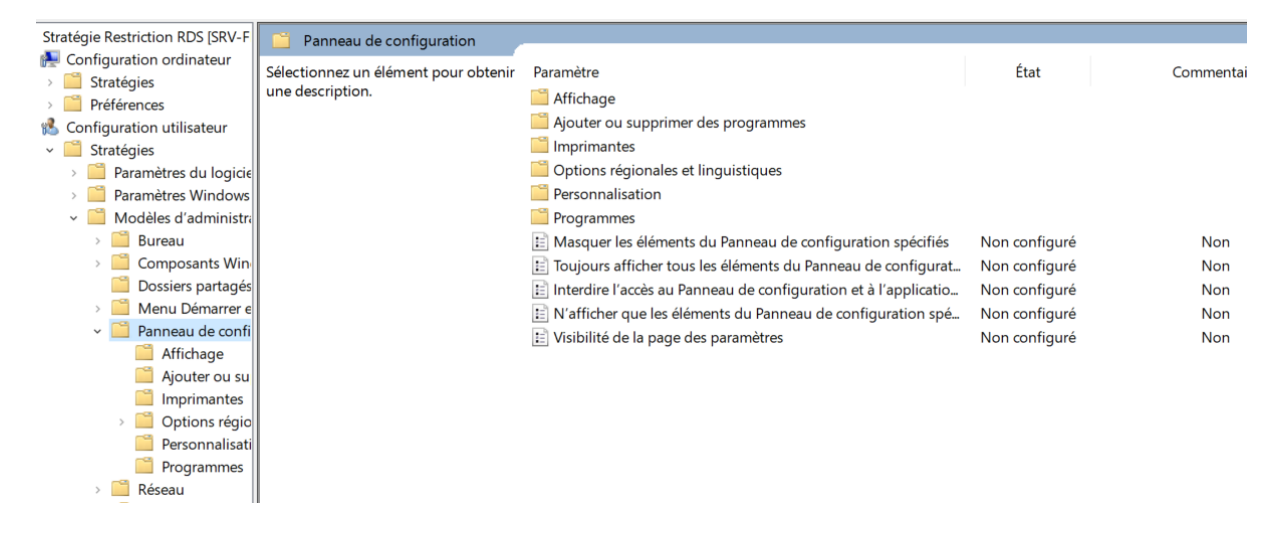

|     | 🔚 🔚 Ne pas afficher l'écran de démarrage Mise en route à l'ouvert | Non configuré | Non |
|-----|-------------------------------------------------------------------|---------------|-----|
|     | 🗈 Interface utilisateur personnalisée                             | Non configuré | Non |
| ,   | Désactiver l'accès à l'invite de commandes                        | Non configuré | Non |
| aie | Empêche l'accès aux outils de modifications du Registre           | Non configuré | Non |
| un  | 🗈 Ne pas exécuter les applications Windows spécifiées             | Non configuré | Non |

Puis on se connecte avec l'utilisateur pour verifier qu'il n'accède à rien.

On pourra voir sur le serveur rds les utilisateurs connecté dans le gestionnaire des tâches dans utilisateurs.

Conclusion on a donc créer un service bureau a distance pour les utilisateurs du domaine et un groupe pour qu'il y ai des restriction sur l'ordinateur du bureau à distance et on a vérifié comment obtenir des infos sur les utilisateurs connectés dans le serveur RDS.